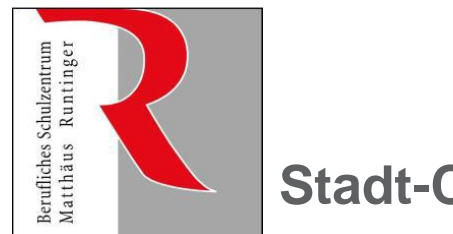

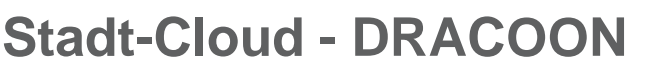

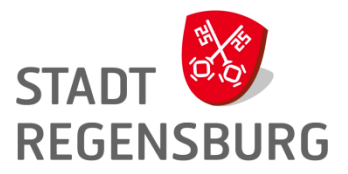

### Was ist das?

#### Cloud-Speicher – "Dropbox" der Stadt

- SDS = Secure Data Space
- Daten sicher und verschlüsselt auf Stadt-Server, verschlüsselte Übertragung, …
  → DSGV-konform

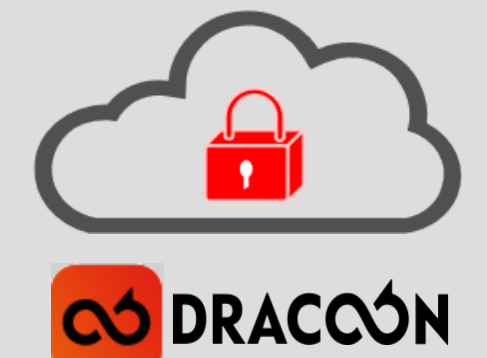

- Zugriff über Internet und Schul- und Verwaltungsnetz mit
  - Webbrowser, App bei iOS/Android, Windows-Client, WebDAV (z.B. Laufwerksanbindung von Windows, Mounten bei Linux)
- Dateiablage in Datenräumen und Verzeichnissen
  - Datenraum: es können Rechte vergeben werden
  - Verzeichnis: zur Organisation der Dateien
- Freigaben für Down- und Upload (z.B. Schülerdateien einsammeln)
- Zusammenarbeit in gemeinsamen Datenräumen
- Outlook-Anhänge automatisiert über Cloud versenden

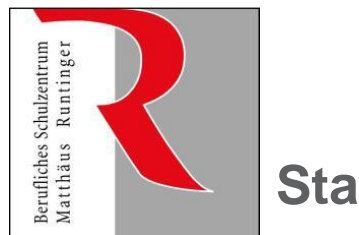

### Stadt-Cloud - DRACOON

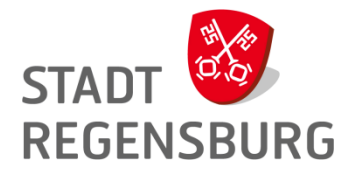

### Zugang

- Webseite
  - -https://sds-bsz-mr.regensburg.de
  - Link im INTERN
- Laufwerk in der Schule
  - automatisch als Laufwerk (kommt bald)
  - kleines Skript (net use ...) im INTERN
- Laufwerk am privaten Rechner

Windows-Client von DRACOON installieren

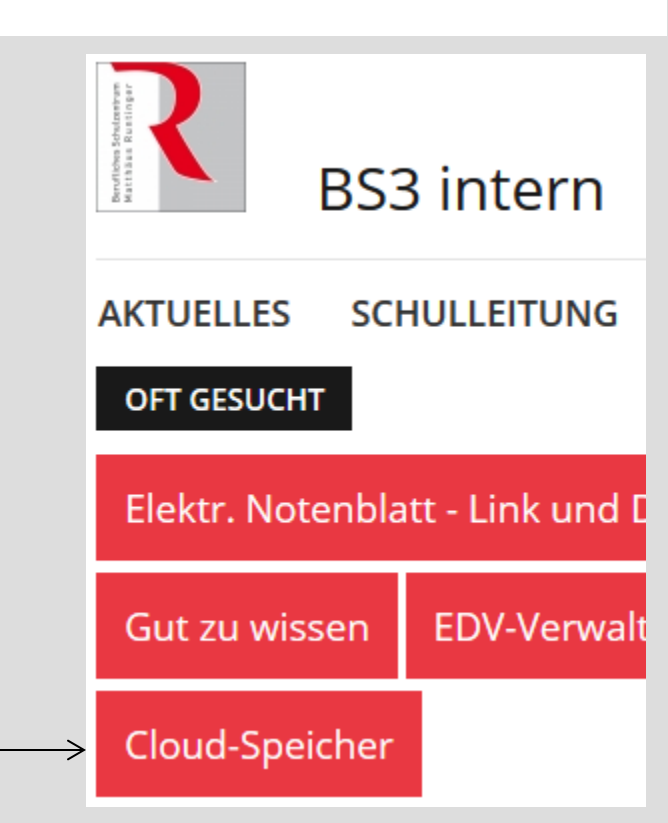

#### DRACOON für 🕊 Windows

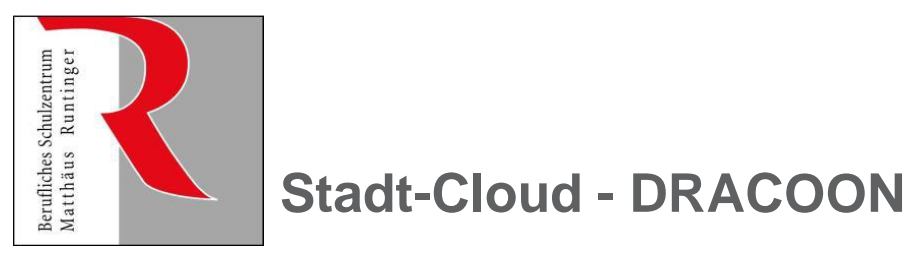

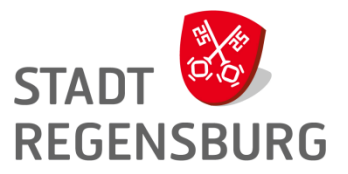

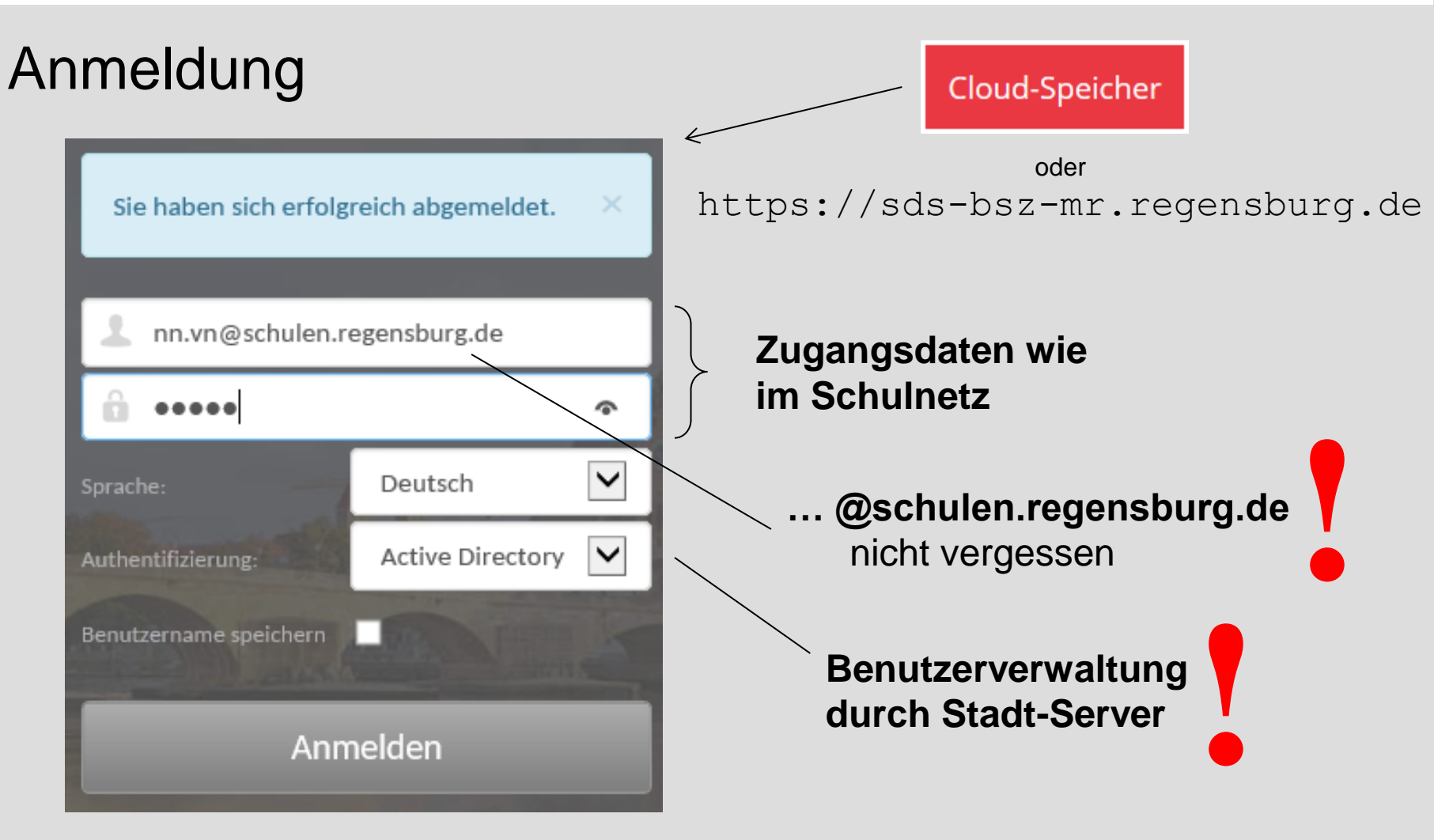

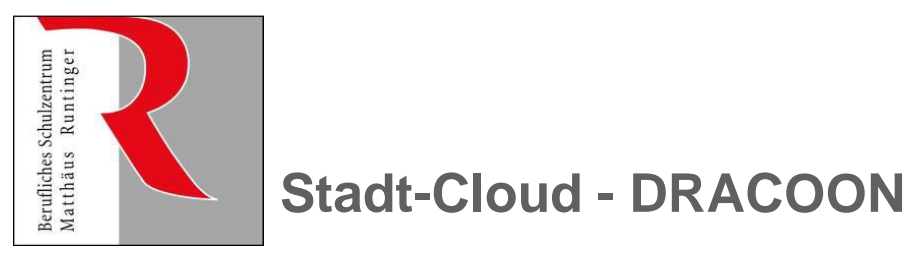

# STADT STADT REGENSBURG

akt. Volumen: 1TByte

### Struktur der Datenräume der BS3

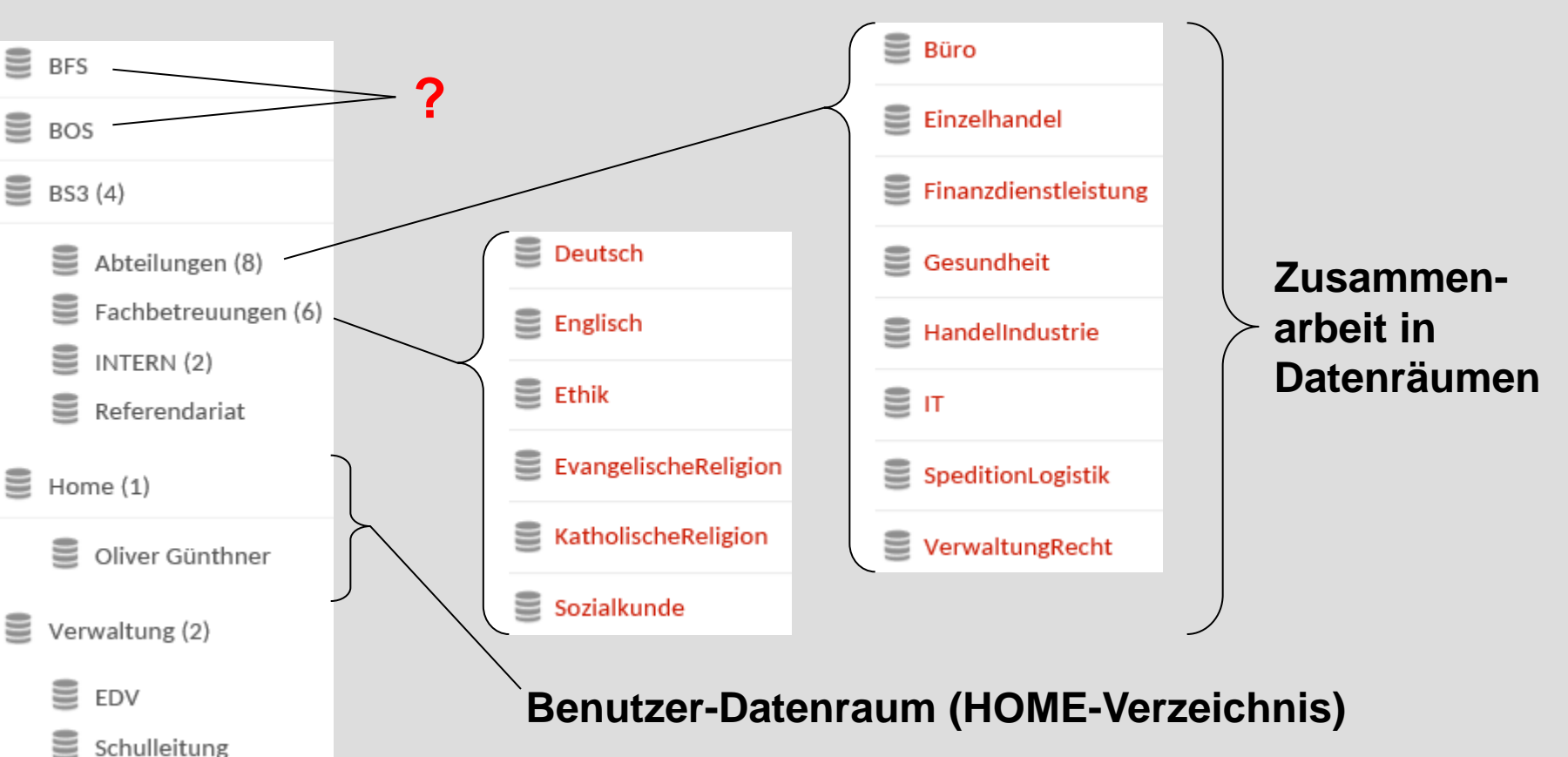

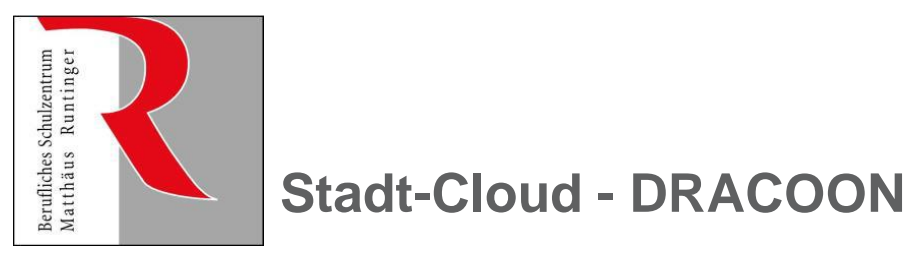

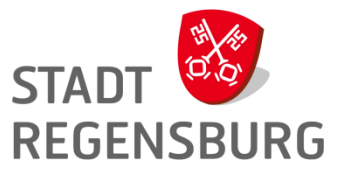

Benutzer & Gruppen

Benutzer

Gruppen

### Zugriffsrechte: Benutzer und Gruppen

#### Datenraum: HOME

- Besitzer darf alles
- alle anderen haben keinen Zugriff

#### Datenraum: Abteilungen und Fachbetreuungen

- ausgewählter Personenkreis darf schreiben, löschen, …
- alle anderen dürfen nur lesen

→ Zusammenarbeit pro Abteilung, Fachbetreuung, ...

### **Organisation der Rechte**

- pro Abteilung, ... zwei Benutzergruppen
  - Admin-Gruppe: darf User verwalten → AL, Matrix-Beauftr. EDV1
  - User-Gruppe: --

### $\rightarrow$ Abteilung, ... kann Benutzerkreis selbst pflegen

| Rec         | hte der Gruppe in Büro                                                                                                  |
|-------------|----------------------------------------------------------------------------------------------------|
|             | Raum-Administrator                                                                                                    |
| ×<br>×<br>× | Dateien und Ordner löschen<br>Dateien und Ordner bearbeiten<br>Dateien und Ordner erstellen<br>Dateien und Ordner lesen |
|             | Upload-Freigaben verwalten                                                                                              |

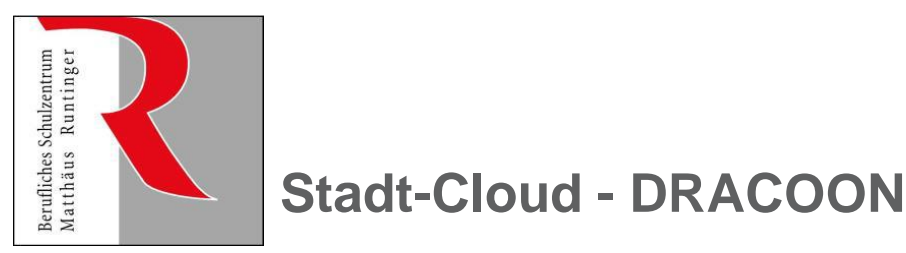

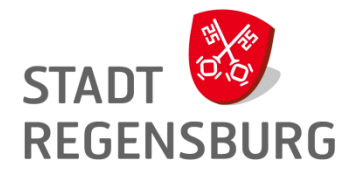

kopieren u. anpassen

Skript für Laufwerksanbindung

### Client: WebDAV-Zugang

#### Recho off Login wie im Schulnetz eintragen, :: Adresse -----oder set adr=https://sds-bsz-mr.regensburg.de/webdav :: Als Laufwerk einbinden Logindaten 🛣 Als Favorit hinzufügen 🛛 🔒 G. set usrequenthner.oliver@schulen.regensburg.de :: Laufwerk https://sds-bsz-mr.regensburg.de/web WebDAV-Link 💿 Alles klein schreiben! set laufwerk=Z Link kopieren :: :: Laufwerk dauerhaft einbinden [yes|no] evtl. Laufwerk anpassen set pers=no (falls Z:\ bereits vergeben) /p ="Binde Stadt-Cloud ein:"<nul</pre> set echo. Automatische Anbindung als net use %laufwerk%: %adr% /persistent:%pers% /user:%usr% \* Laufwerk soll im Schulnetz echo. bald verteilt werden! net use 🚤 pause zeigt alle verbundenen Laufwerke an evtl. mit ::net use Fenster bleibt offen, mit ENTER schließen auskommentieren

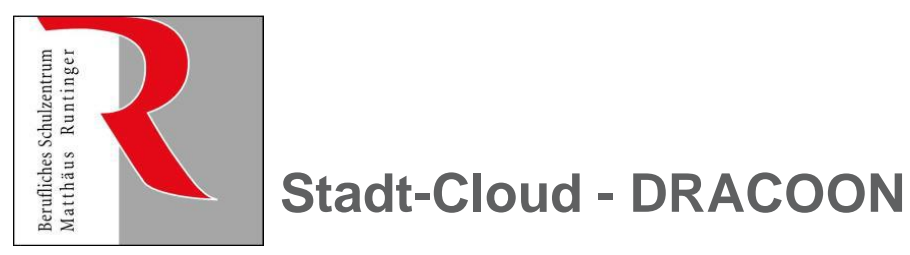

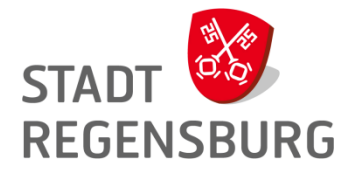

### Client: WebDAV-Zugang → Verwendung

| C(Windows\system32\cmd.exe                                                                                                    | StadtCloudAnbindung.72                                  | Starten mit Do        | oppel-KLICK                                                                                   | Skript z.                                                                                                    | B. in Laufwerk H: kopiere                                                                                                    | ən! |
|----------------------------------------------------------------------------------------------------|---------------------------------------------------------|-----------------------|-----------------------------------------------------------------------------------------------|----------------------------------------------------------------------------------------------------|----------------------------------------------------------------------------------------------------|-----|
| Image: C:\Windows\system32\cmd.exe   Image: C:\Windows\system32\cmd.exe   Image: C:\Windows\system32\cmd.exe     Binde Stadt-Cloud ein:   Geben Sie das Kennwort für https://sds-bsz-mr.regensburg.de/webdav ein:   Image: C:\Windows\system32\cmd.exe     Der Befehl wurde erfolgreich ausgeführt.   Neue Verbindungen werden nicht gespeichert.   Image: C:\Windows\system32\cmd.exe   Image: C:\Windows\system32\cmd.exe <th>©<br/>Binde Stadt-Cloud ein:<br/>Geben Sie das Kennwort f</th> <th>C:\Windows\system32</th> <th>\cmd.exe<br/>►egensburg.de∕webda</th> <th>- 🗆 🗙</th> <th>Passwort wie im Schulnetz<br/>eingeben</th> <th></th> | ©<br>Binde Stadt-Cloud ein:<br>Geben Sie das Kennwort f | C:\Windows\system32   | \cmd.exe<br>►egensburg.de∕webda                                                               | - 🗆 🗙                                                                                                    | Passwort wie im Schulnetz<br>eingeben                                                                                                    |     |
| Status   Lokal   Remote   Netzwerk     H:   \\horrea.schulen.rgbg\home_bsz-mr\Guenthner.Oliver   Microsoft Windows Network     P:   \\horrea\work_bsz-mr   Microsoft Windows Network     S:   \\gamma.regensburg.de\stadt   Microsoft Windows Network     T:   \\horrea\work_bsz-mr\Programme   Microsoft Windows Network     OK   U:   \\alphatlantisbs3.schulen.rgbg\softwarehausheider     Microsoft Windows Network   Z:   \\sds-bsz-mr.regensburg.de\SSL\webdav     Veb Client Network   Der Befehl wurde erfolgreich ausgeführt.                                                                                                    |                                                         | E<br>B<br>G<br>D<br>N | a.<br>inde Stadt-Cloud e<br>eben Sie das Kennw<br>er Befehl wurde er<br>eue Verbindungen w    | C:\Window<br>in:<br>ort für https://sd<br>folgreich ausgefüh<br>erden nicht gespei                                                                        | s\system32\cmd.exe                                                                                                    | ×   |
| Schließen mit ENTER - Drücken Sie eine beliebige Taste                                                                                                    | Schließen mit E                                         | s<br>o<br>ENTER ←     | tatus Lokal<br>H:<br>P:<br>S:<br>T:<br>K U:<br>Z:<br>er Befehl wurde er<br>rücken Sie eine be | Remote<br>\\horrea.schul<br>\\horrea\work_<br>\\gamma.regens<br>\\horrea\work_<br>\\atlantisbs3.<br>\\sds-bsz-mr.r<br>folgreich ausgefüh<br>liebige Taste | Netzwerk<br>en.rgbg\home_bsz-mr\Guenthner.Oliver<br>Microsoft Windows Network<br>bsz-mr Microsoft Windows Network<br>burg.de\stadt<br>Microsoft Windows Network<br>bsz-mr\Programme<br>Microsoft Windows Network<br>schulen.rgbg\softwarehausheider<br>Microsoft Windows Network<br>egensburg.de@SSL\webdau<br>Web Client Network<br>rt. |     |

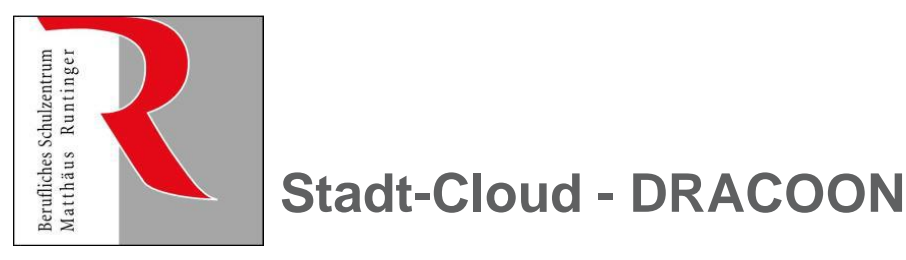

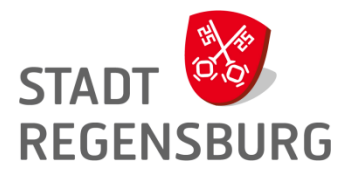

### Client für Windows: Download + Installation

#### **Download des Windows-Clients**

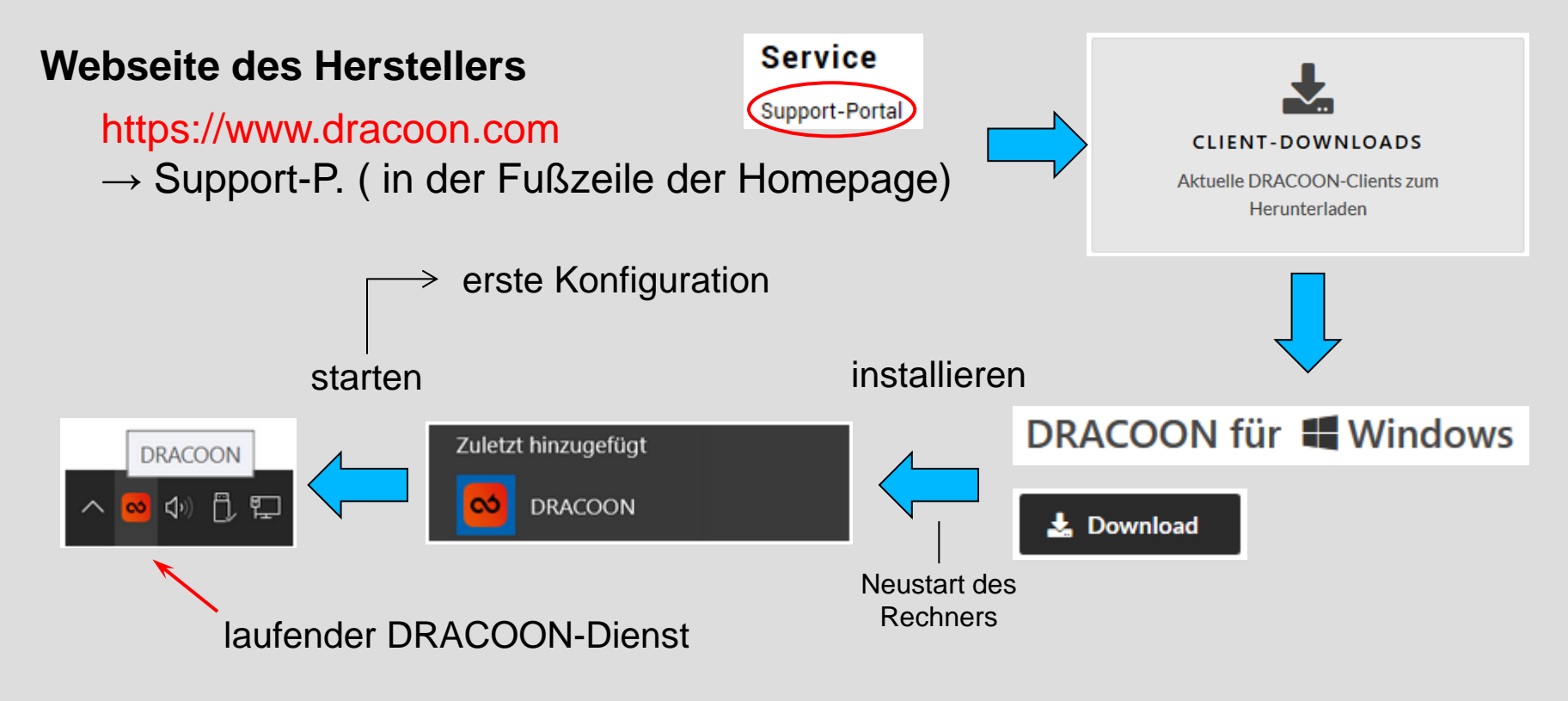

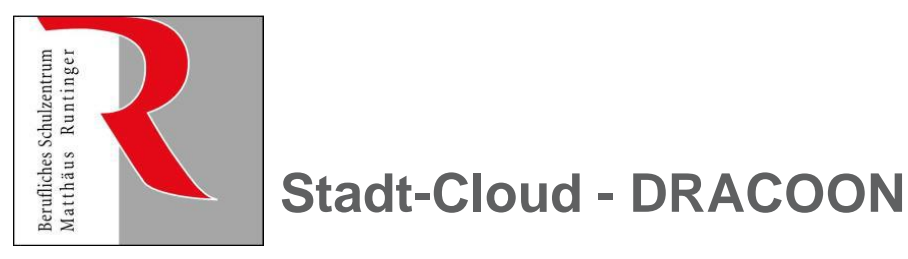

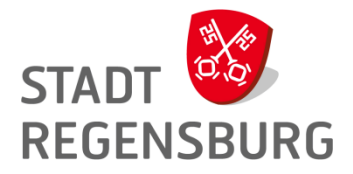

### DRACOON-Client für Windows: Konfiguration (1)

| Stadt-Cloud         | - 🗆 X                              |                              |  |  |  |
|---------------------|------------------------------------|------------------------------|--|--|--|
| S DRACOON           | Ý                                  | freie Bezeichnung            |  |  |  |
| Name:               | Stadt-Cloud                        | (z.B.: "Schul-Cloud")        |  |  |  |
| URL:                | https://dracoon.team               |                              |  |  |  |
| Server:             | sds-bsz-mr.regensburg.de Port: 443 |                              |  |  |  |
| Laufwerksbuchstabe: | Auto                               |                              |  |  |  |
| Verbindungsmodus:   | Standard ~                         | Server-Adresse bei der Stadt |  |  |  |
| Optionen:           |                                    |                              |  |  |  |
|                     | Verbinden OK Abbrechen             | sds-bsz-mr.regensburg.de     |  |  |  |
|                     | $\longrightarrow$ weiter geht's m  | it der Authentifizierung     |  |  |  |

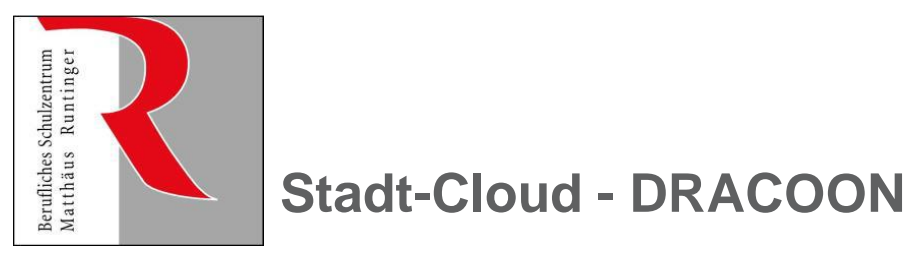

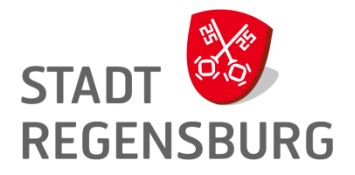

### **DRACOON-Client für Windows: Konfiguration (2)**

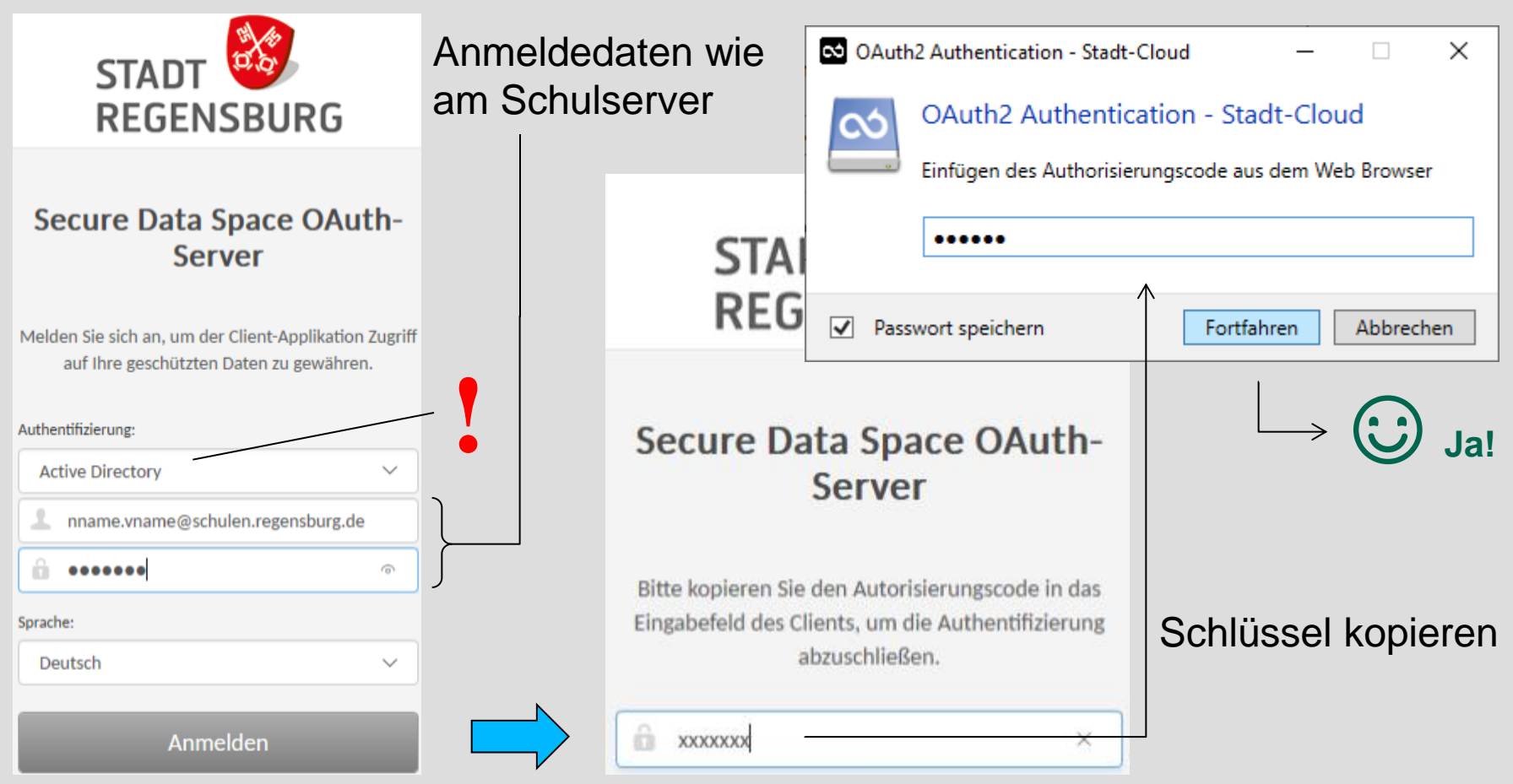

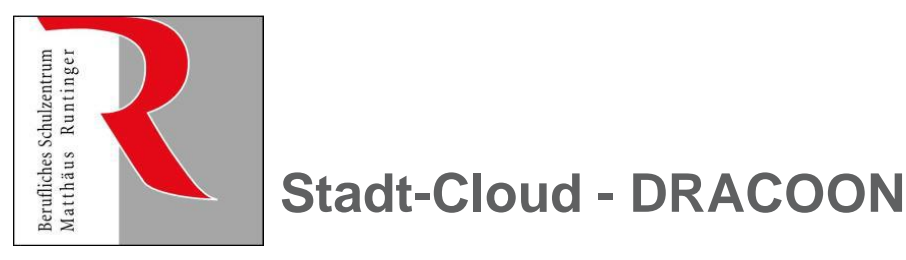

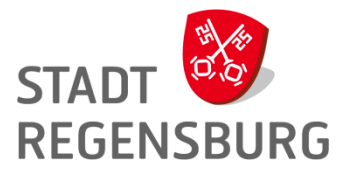

### DRACOON-Client für Windows: Verwendung

| ✓ 💻 Dieser PC                            | DRAC               |
|------------------------------------------|--------------------|
| ✓ ▲ Stadt-Cloud (\\DESKTOP-MQ8CDAF) (E:) | Rechtsl            |
| 5 BFS                                    | $\rightarrow$ Eins |
| on BOS                                   |                    |
| > 🛃 BS3                                  | Synchronisier      |
| > 🛃 Home                                 | Kopieren           |
| > 🛃 Verwaltung                           |                    |

#### DRACOON bindet Cloud als Laufwerk ein

Rechtsklick auf das Laufwerk

→ Einstellungen zur Synchronisation

| Synchronisierungsoptic | onen > | Halte Offline auf Festplatte |  |
|------------------------|--------|------------------------------|--|
| Kopieren               |        | Lösche auf Festplatte        |  |
|                        |        |                              |  |

#### Beachte (intelligente Synchronisation)

- alle Verzeichnisse, Dateien sichtbar aber "leer"
- Datei wird erst bei Verwendung runtergeladen
- Speichern erfolgt erst lokal dann Synchronisation mit Cloud → Symbole beachten u. abwarten!

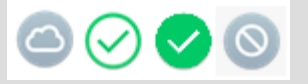

siehe Doku!

#### Rechtsklick auf Verzeichnis oder Daten

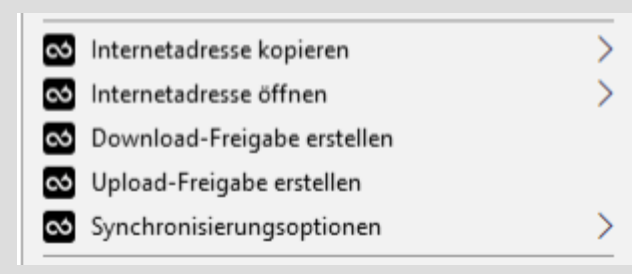

Halte Offline auf Festplatte

Lösche auf Festplatte

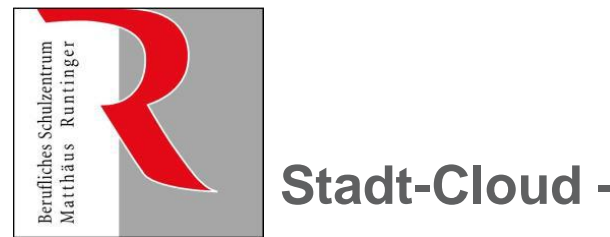

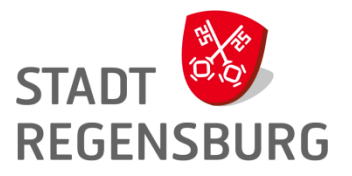

### Stadt-Cloud - DRACOON

### **DRACOON-Client für Windows: Einstellungen**

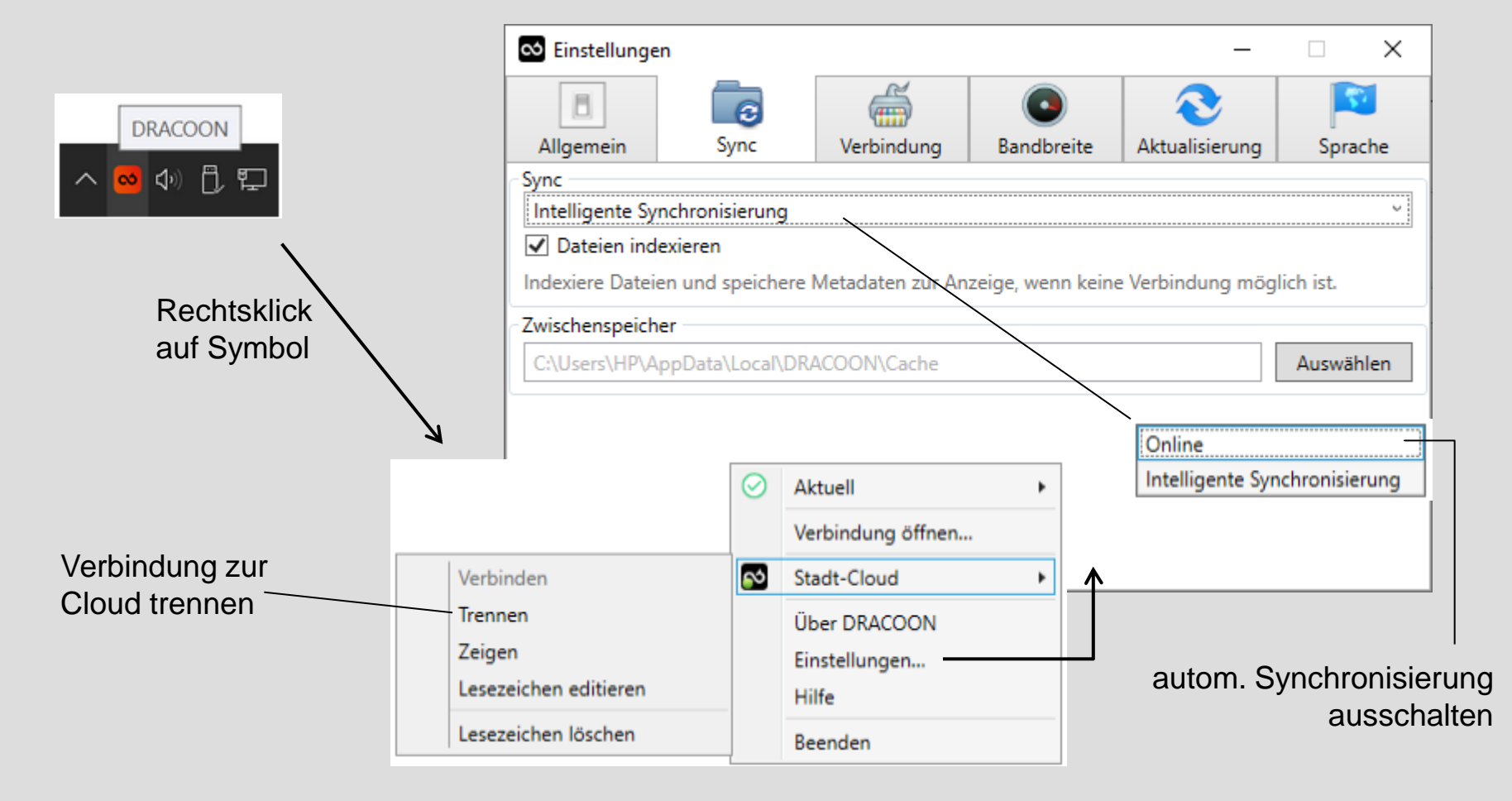

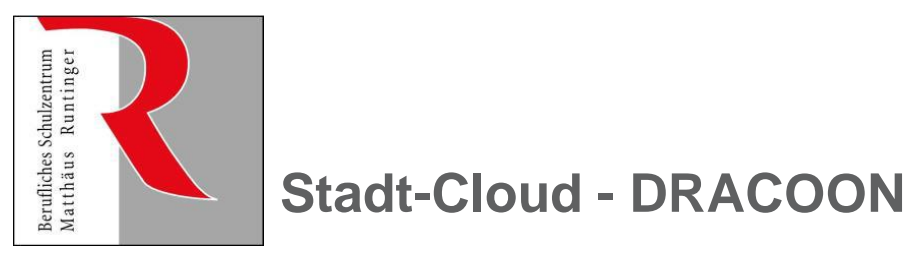

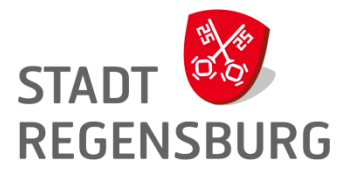

## Benutzer der Abteilungen, … verwalten (1) Benutzer Benutzer Gruppen z.B. Abteilung "Büro" Grp\_BSZ-MR\_BS3\_Abt\_Büro\_User Gruppe der Benutzer

#### Abteilungen, ... können sich selbst verwalten

Mitglieder der Admin-Gruppe einer Abteilung, ... können für den zugehörigen gemeinsamen Datenraum Benutzer hinzufügen und löschen.

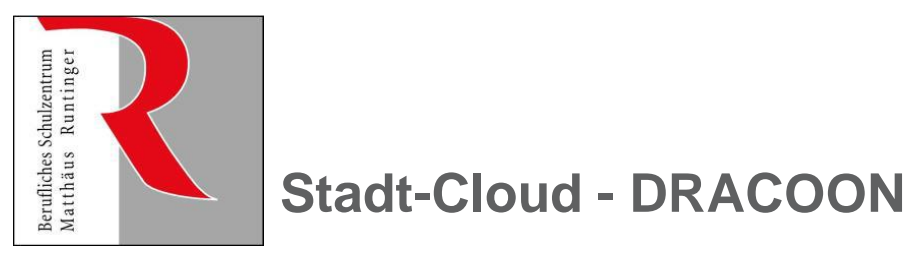

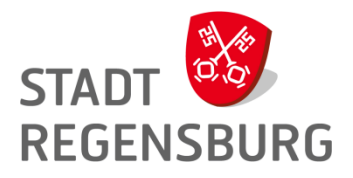

### Benutzer der Abteilungen, ... verwalten (2)

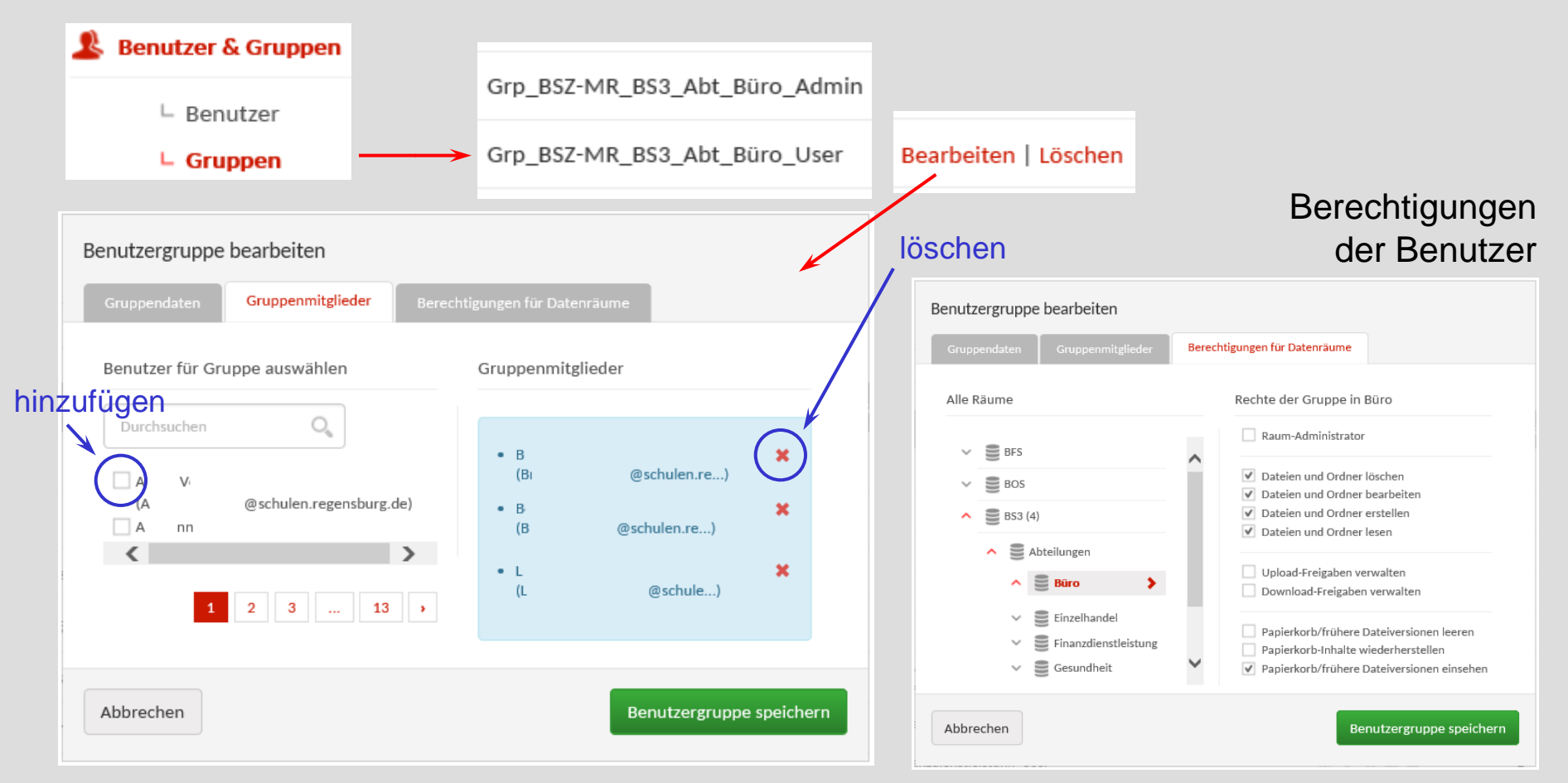

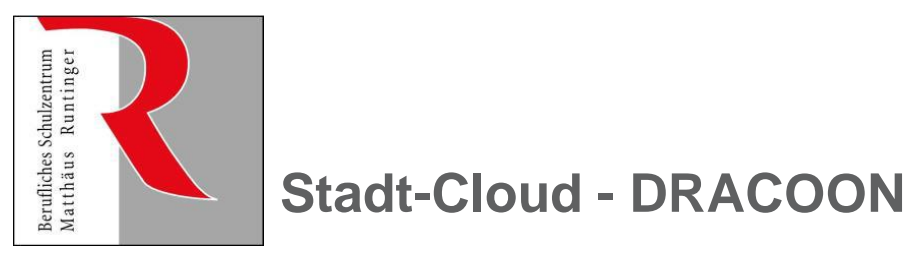

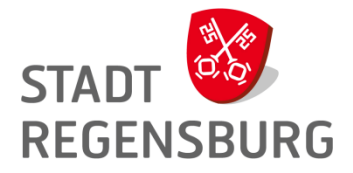

### DRACOON-Client für Windows: Doku / Hilfen

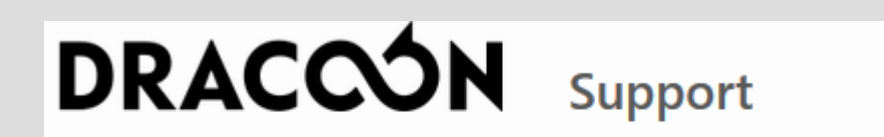

DRACOON (In DRACOON für Windows/Mac In Dokumentation

DRCOON

https://support.dracoon.com/hc/de

#### Intranet

https://intranet.regensburg.de/intranet/arbeitsmittel/it-informationen/helpdesk/tipps-undtricks/sonstiges/secure-data-space

https://intranet.regensburg.de/schulen/infos-fuer-systembetreuer/sds-dracoon-cloudloesungfuer-schulen

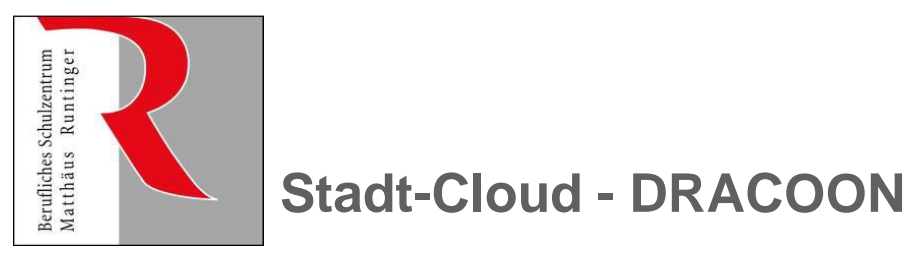

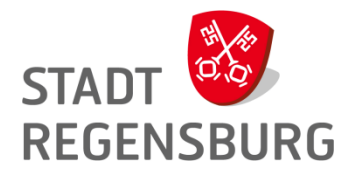

### DRACOON-Client auf den Schulrechnern

#### **Beachte**

- DRACOON-Client ist bereits auf allen Rechnern installiert
- muss an jedem Rechner einmalig pro Benutzer aktiviert/konfiguriert werden
- Zugangsdaten (und synchronisierte Daten) werden aktuell am Rechner (nicht pro Benutzer im Server-Profil) gespeichert!

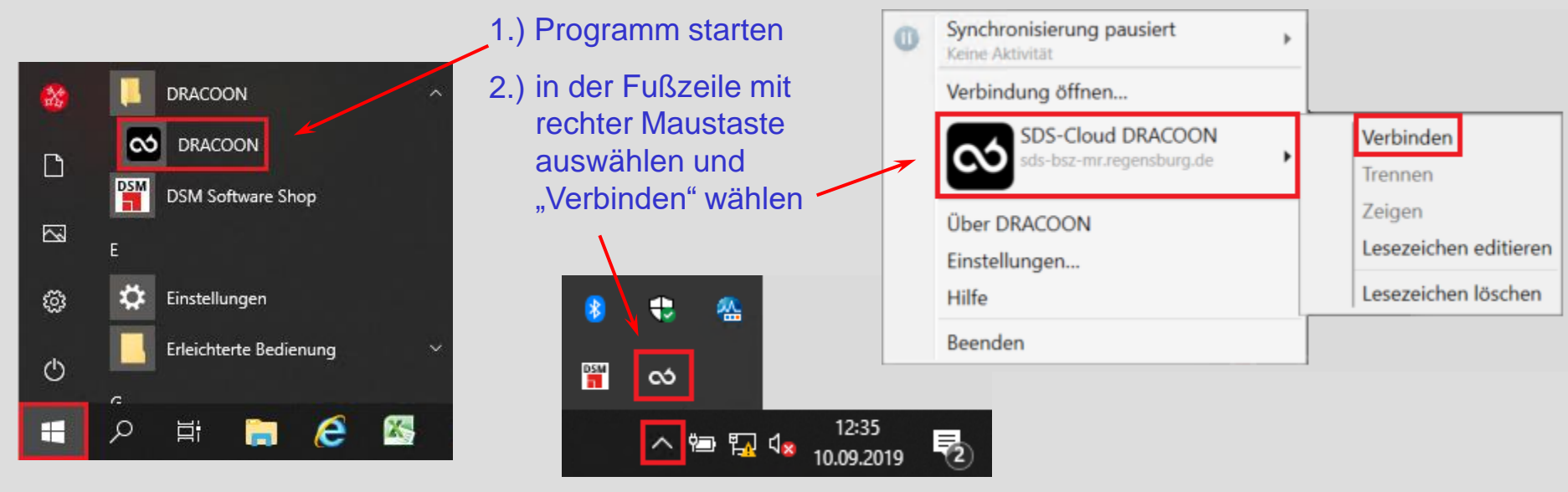

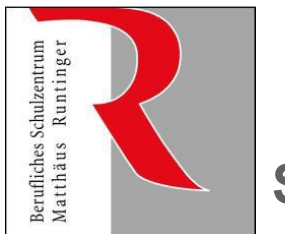

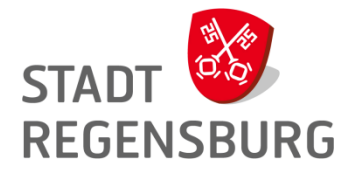

#### Zwei-Faktor-Authentifizierung

- Bei der erster Verbindung pro Rechner und Benutzer öffnet sich eine Webseite, auf der folgende Daten eingetragen werden müssen:
  - Authentifizierung: Active Directory
  - Login / E-Mail-Adresse mit ...@schulen.regensburg.de
  - Passwort wie im Schulnetz
- → Zugangsschlüssel übertragen (3.)

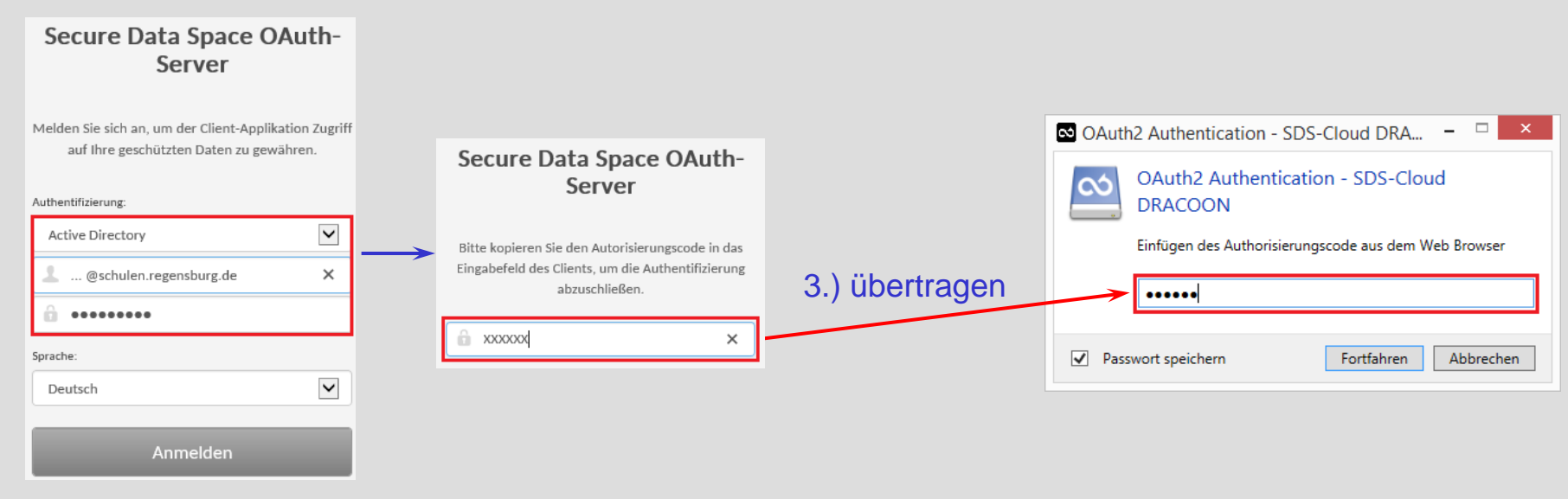

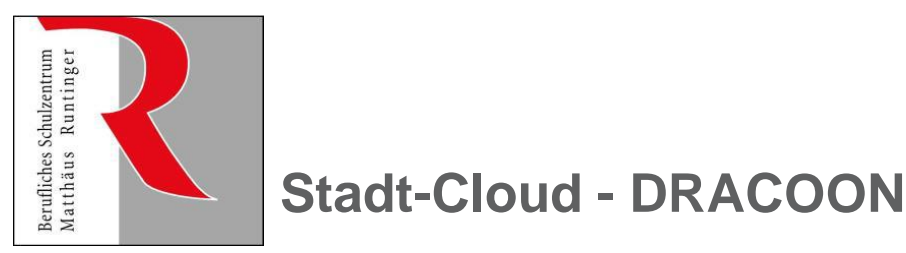

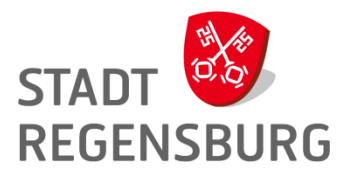

#### Verwendung nach der Erstanmeldung

Die Cloud wird ab jetzt an diesem Rechner automatisch als Laufwerk eingebunden Lehrer.BSMR

### Tipp

- Intelligenter Synchronisation •  $\rightarrow$  in Vorbereitungszimmern, Büros Online
  - $\rightarrow$  im Klassenzimmer

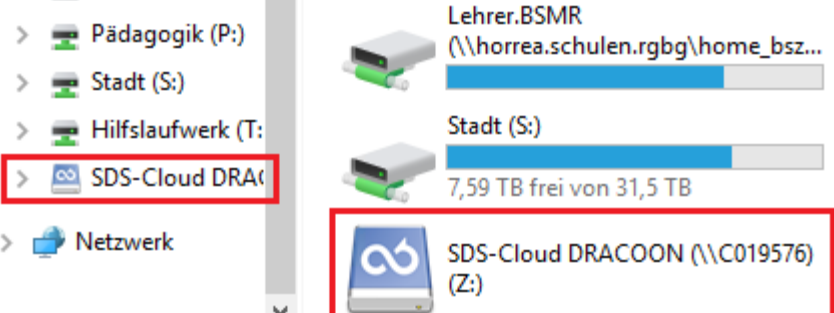

Aktuell

 $\bigcirc$ 

Beachte: Intelligente Synchronisation spiegelt die Cloud auf den Rechner! Bei vielen Lehrerinnen/Lehrern pro Klassenzimmer macht das keinen Sinn.

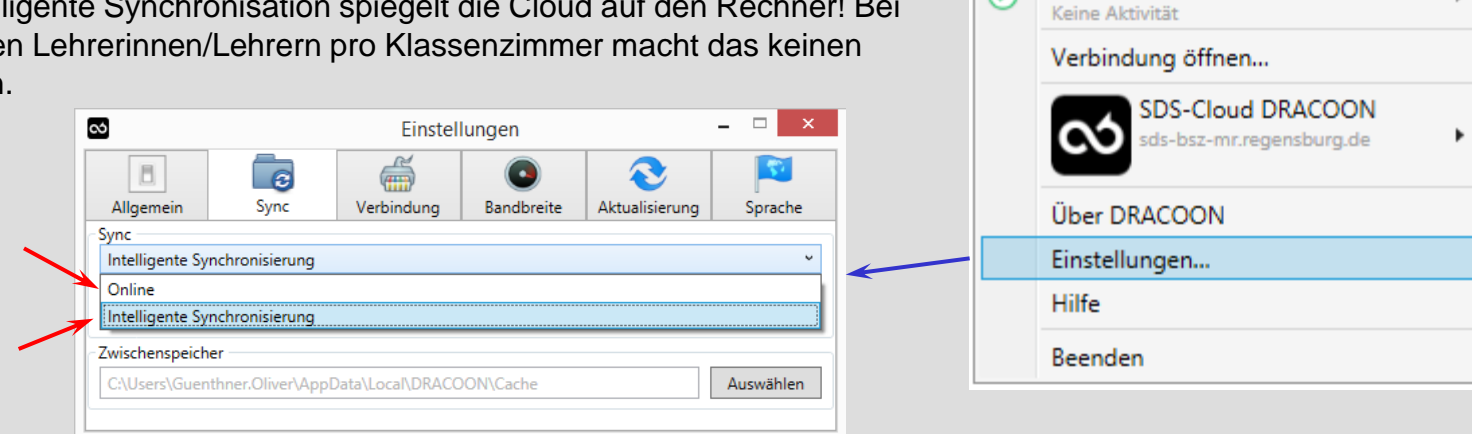

Klassenzimmer

Vorbereitungs-

zimmer / Büro